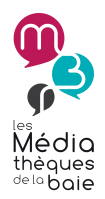

## Mode d'emploi Comment utiliser la Baie Numérique ? Dernière mise à jour le 27/08/2018

La Baie Numérique est une plateforme de ressources en ligne, accessible directement par le site mediathequesdelabaie.fr, onglet La Baie Numérique, à toute personne abonnée dans l'une des Médiathèques de la Baie.

Elle vous permet d'accéder légalement et gratuitement (puisque c'est compris dans votre abonnement dans les Médiathèques) à une offre de musique en ligne, de vidéo à la demande, d'autoformation, de livres et bandes-dessinées numériques, de presse en ligne et de ressources pour la jeunesse.

| * | Au pi | réalable                                     |
|---|-------|----------------------------------------------|
| * | Se co | nnecter au site des Médiathèques de la Baie3 |
| * | Prése | entation des ressources numériques           |
|   | ≻ R   | essource CINEMA                              |
|   | •     | Accéder à son compte                         |
|   | •     | Rechercher un film                           |
|   | •     | <b>Contenu d'une fiche de film</b> 9         |
|   | •     | Visionner un film                            |
|   | ≻ R   | essource MUSIQUE                             |
|   | -     | Accéder à son compte                         |
|   | -     | Rechercher un artiste, un album14            |
|   | •     | Contenu d'une fiche d'artiste16              |
|   | •     | Ecouter une musique                          |
|   | •     | Ecouter une radio ou un mix                  |
|   | ≻ R   | essource PRESSE                              |
|   | •     | Accéder à la presse                          |
|   | •     | Rechercher un magazine                       |
|   | •     | Se créer un compte personnalisé 22           |
|   | •     | La lecture de la presse 24                   |
|   | > R   | essource AUTOFORMATION                       |

| <ul> <li>Accéder à un cours</li> </ul>                                    | 25 |
|---------------------------------------------------------------------------|----|
| <ul> <li>Accéder à ses cours suivis</li> </ul>                            | 28 |
| Ressource JEUNESSE                                                        | 29 |
| Ressource BANDE-DESSINEE                                                  | 29 |
| Rechercher une bande-dessinée                                             | 29 |
| LIVRES NUMERIQUES                                                         | 30 |
| Etape 1 : avoir le matériel approprié au chargement des livres numériques | 30 |
| Etape 2 : emprunter un livre numérique                                    | 31 |
| Etape 3 : télécharger le livre numérique emprunté                         | 31 |
| Etape 4 : consulter le livre numérique emprunté                           | 31 |
| Etape 5 : Délai de consultation des livres numériques et restitution      | 31 |

## Au préalable

Comment y accéder ?

Aucune démarche à faire ! Votre abonnement à l'une des Médiathèques de la Baie vous donne automatiquement le droit à ce service.

## Se connecter au site des Médiathèques de la Baie

Il faut d'abord vous identifier sur le site **mediathequesdelabaie.fr** en cliquant sur le bouton <sup>Midentifier</sup> en haut à droite et en indiquant votre nom et mot de passe (si vous ne l'avez pas modifié, c'est votre date de naissance sous forme jjmmaaaa. *Exemple : 07051976*).

| M'identifier ×                                          |  |
|---------------------------------------------------------|--|
| Saisissez votre nom (voir votre carte des Médiathèques) |  |
| Mot de passe ou date de naissance JJMMAAAA              |  |
| Mot de passe oublié ?                                   |  |
| Annuler Midentifier                                     |  |

Une fois connecté, plusieurs possibilités s'offrent à vous pour accéder à ces ressources :

-Accéder à la page de présentation des ressources ;

-Accéder directement à une ressource (cinéma, musique, presse...).

#### Présentation des ressources numériques

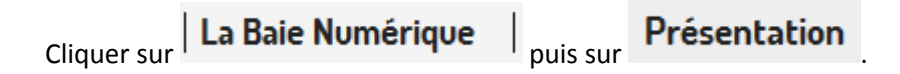

La liste des différentes ressources disponibles s'affiche et chacune est accompagnée d'une brève description. Cliquez sur l'icône de la ressource qui vous intéresse pour y accéder.

Par exemple pour accéder à la ressource CINEMA, cliquez sur le logo Médiathèque Numérique :

Présentation

La Baie Numérique vous permet d'accéder légalement et gratuitement (compris dans votre abonnement aux Médiathèques de la Baie) à une offre culturelle complète : vidéo à la demande, musique en ligne, presse en ligne, autoformation, livres numériques et espace jeunesse.

Pour accéder à une ressource, cliquez sur l'image correspondante.

#### Zoom sur le CINEMA

La médiathèque numérique vous propose un large choix de vidéos en ligne (longs-métrages documentaires, animation, spectacle, magazines...), en **streaming** et en **téléchargement**.

Bénéficiez de **2 visionnages par mois** (1 pack de plusieurs épisodes de séries ou de courtsmétrages équivaut à un visionnage).

#### Zoom sur la MUSIQUE

Avec Music Me, appréciez **tous les styles musicaux** (de la chanson française aux musiques du monde, en passant par le classique, la musique pour enfants, les musiques de films ou encore le r'n'b...).

# music Me

MEDIATHE

UN SERVICE PROPOSÉ PA

nivers ciné ET art

NUME

#### **Ressource CINEMA**

Pour accéder directement à la ressource cinéma (une fois connecté au portail des Médiathèques de la

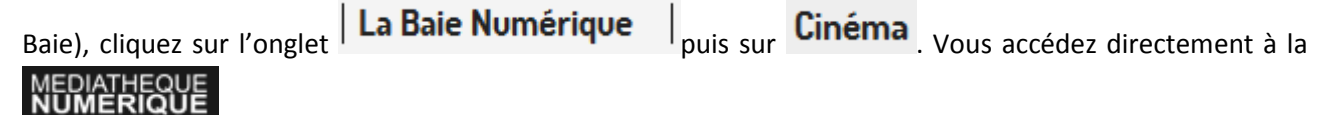

#### Accéder à son compte

En cliquant sur

MON COMPTE VOD

, en haut à droite de la page, vous trouverez :

le rappel de votre quota de visionnages restants. Vous avez la possibilité de regarder 2 films (ou 2 packs série/courts-métrages) par mois.

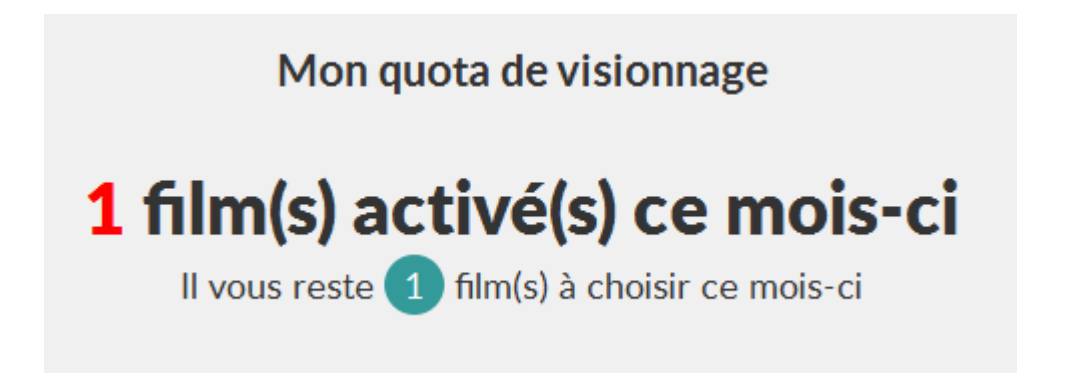

 les visionnages en cours (le temps vous restant pour les visionner, la date de location et la date d'expiration) :

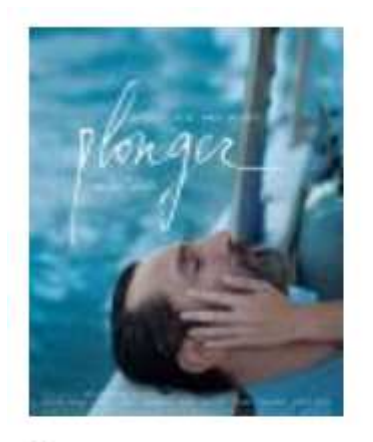

Plonger De Mélanie Laurent (2017)

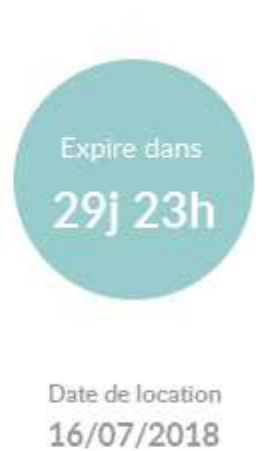

Expire le 15/08/2018

- l'**historique** des programmes que vous avez déjà visionnés. Vous avez la possibilité de les supprimer en passant votre souris sur le programma en question.

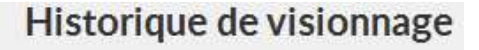

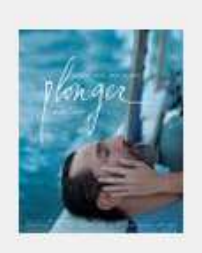

- vos **envies**, que vous pouvez supprimer de la même manière que pour l'historique.

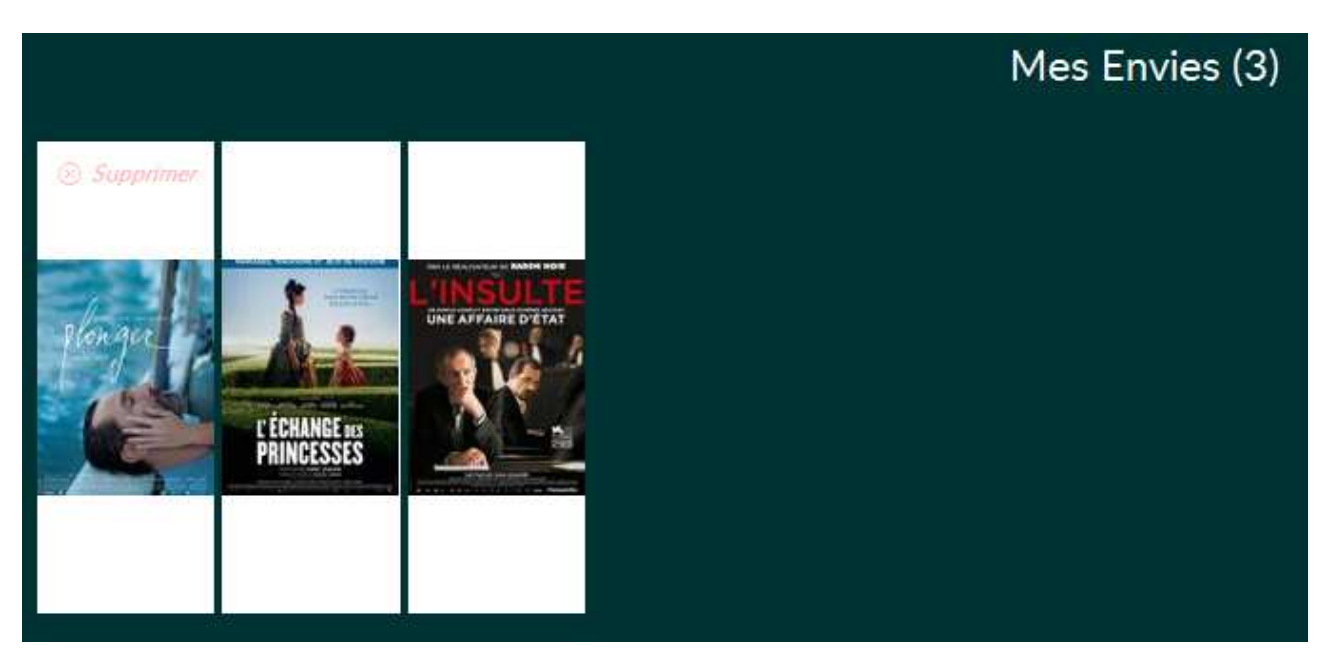

- vos **avis** (en cliquant sur « Voir les avis », vous accèderez à la liste de tous vos avis que vous pourrez alors supprimer si vous le souhaitez) :

Mes avis

 

 Vous au sujet de 10 battements par minute 10 battements par minute 10 brite au son de la musique et des personnages 10 nivre au son de la musique et des personnages 10 nivre au son de la musique et des

- faire une recherche directement sur notre portail documentaire :
  - o taper la recherche :

|                     | Zone de saisie de votre<br>recherche | ~                        |
|---------------------|--------------------------------------|--------------------------|
| entre les murs      |                                      | Ok                       |
| • Dans tout le site | O Dans le catalogue                  | O Dans La Baie Numérique |

o filtrer les résultats en cliquant sur « Ressource en ligne » :

# **Recherche rapide**

Résultats pour la recherche : entre les

| Dans le catalogue des<br>Médiathèques de la Baie |    |  |
|--------------------------------------------------|----|--|
| <u>Livre</u>                                     | 39 |  |
| <u>Ressource en ligne</u>                        | 20 |  |
| DVD                                              | 4  |  |
| <u>CD</u>                                        | 3  |  |
| Livre numérique                                  | 2  |  |
| <u>Titres</u>                                    | B  |  |
| <u>Sujets</u>                                    | 0  |  |
| Auteurs                                          | 0  |  |
| Séries                                           | 0  |  |

o cliquer sur « Accéder à la ressource » :

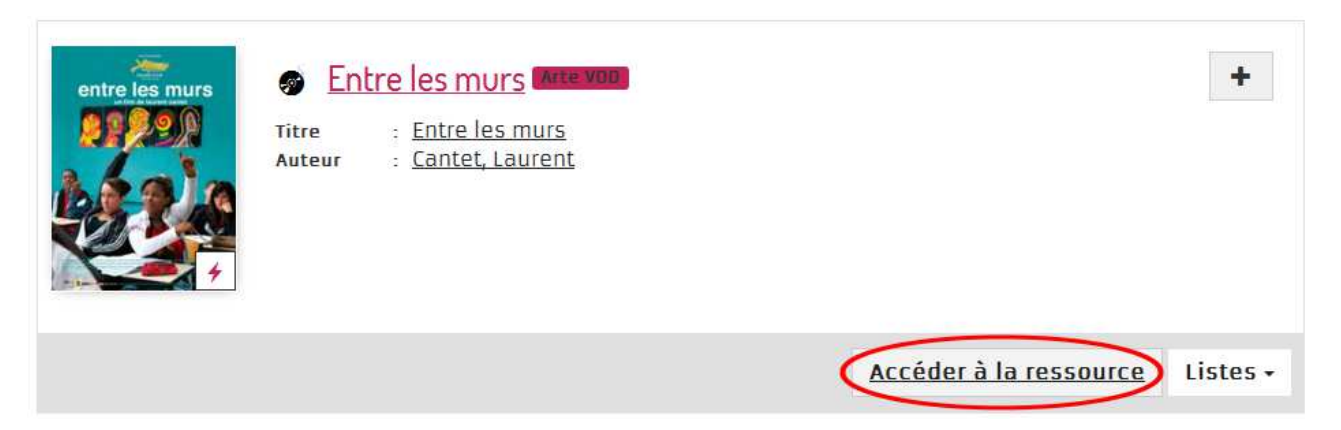

- utiliser la barre de recherche (recherche par titre, acteur, réalisateur...) :

Vous recherchez un film, un acteur, un réalisateur...

Q

- choisir un programme parmi la sélection en page d'accueil :

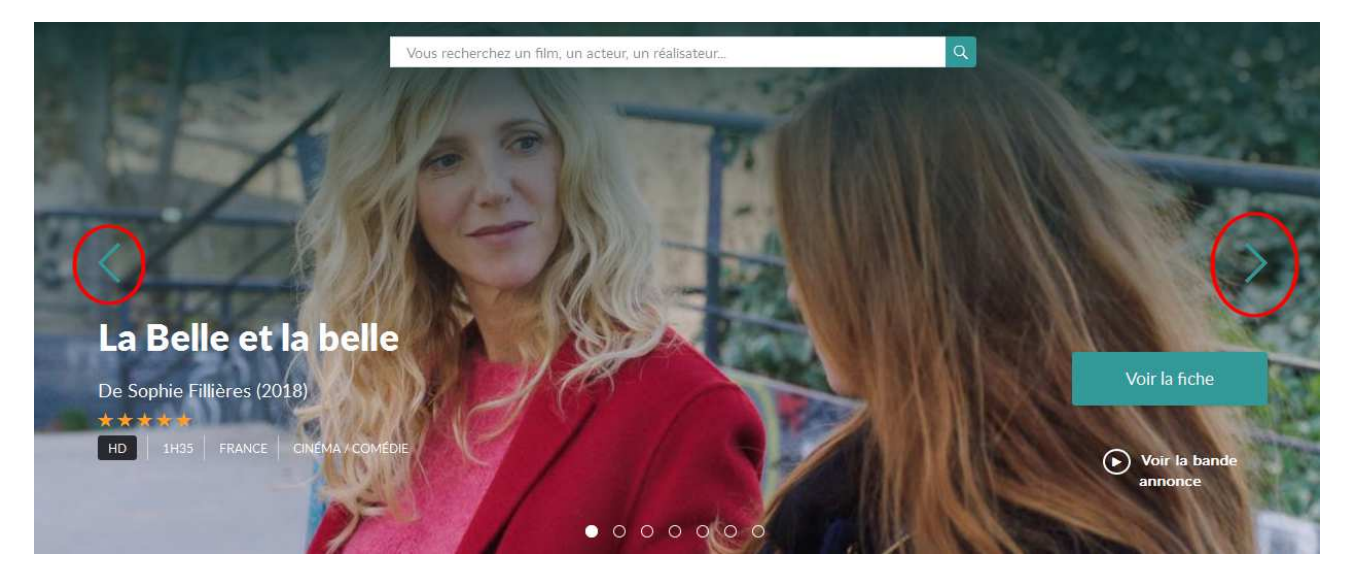

- accéder aux nouveautés, top, sélections, bonus, genres et au catalogue complet :

| NOUVEAUTÉS | ТОР | SÉLECTIONS | BONUS | genre 🗸 | CATALOGUE |
|------------|-----|------------|-------|---------|-----------|
|            |     |            |       |         |           |

 Vous pouvez filtrer les nouveautés par sorties récentes, derniers ajouts ou par programme hors quota<sup>1</sup>:

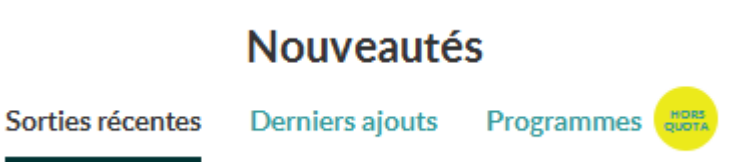

• Les genres se divises en 4 thématiques : cinéma, documentaire, jeunesse et spectacle :

<sup>&</sup>lt;sup>1</sup> Hors quota = documents qui ne décompte pas de consultation sur les 2 autorisées par mois. Le visionnage de ces documents est donc illimité.

| NOUVEAUTÉS                                                                                                    | ТОР      | SÉLECTIONS                                                                                                    | BONUS                                                                                                    | GENRE 🔗                                                                                                    | CATALOGUE                       | MON COMPTE V                                          |
|----------------------------------------------------------------------------------------------------|----------|----------------------------------------------------------------------------------------------------|----------------------------------------------------------------------------------------------------|----------------------------------------------------------------------------------------------------|---------------------------------|-------------------------------------------------------|
|                                                                                                    |          |                                                                                                    |                                                                                                    | Aller à la c                                                                                                    | atégorie Genre                  |                                                       |
| Cinéma                                                                                                    |          | Documenta                                                                                                    | ire                                                                                                    | Jeunesse                                                                                                    | Spect                           | acle                                                  |
| Animation<br>Comédie<br>Contemporain<br>Courts-métrages<br>Culte &<br>Classique<br>Drame<br>Fantastique<br>Frisson<br>Muet<br>Passion<br>Politique | Série TV | Archéologie<br>Cinéma du réel<br>Economie<br>Education<br>artistique /<br>Beaux Arts<br>Environnement<br>Ethnologie<br>Europe<br>Géographie<br>Grands auteurs<br>Histoire<br>Histoire du<br>cinéma | Le Mois du film<br>documentaire<br>Littérature<br>Loisirs<br>Mode<br>Musique<br>Nature<br>Politique<br>Religion<br>Science<br>Société<br>Sport | Animation<br>Cinéma en fami<br>Cinéma muet et<br>classique<br>Dès 2 ans<br>Dès 4 ans<br>Dès 6 ans<br>Dès 9 ans<br>Dès 11 ans<br>Documentaire 5<br>Théâtre, cirque<br>danse | lle Opéra et classique Théâtre, | actuelle et<br>du monde<br>musique<br>cirque et danse |

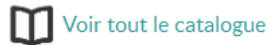

 Vous pouvez filtrer la recherche catalogue par genres, thèmes, année de production, pays de l'intrigue et hors quotas. La recherche peut également se faire par programmes ou par artistes.

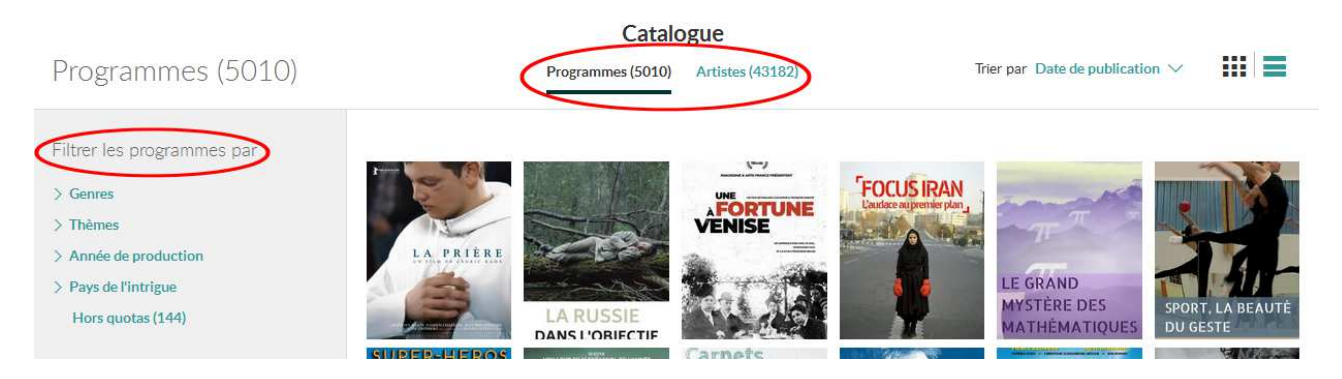

#### Contenu d'une fiche de film

Sur la fiche d'un programme, vous trouverez les informations générales liées au film (durée, genre, réalisateur, pays de production, bande-annonce), le synopsis, l'équipe du film, les informations techniques, des photos du film, des sélections...

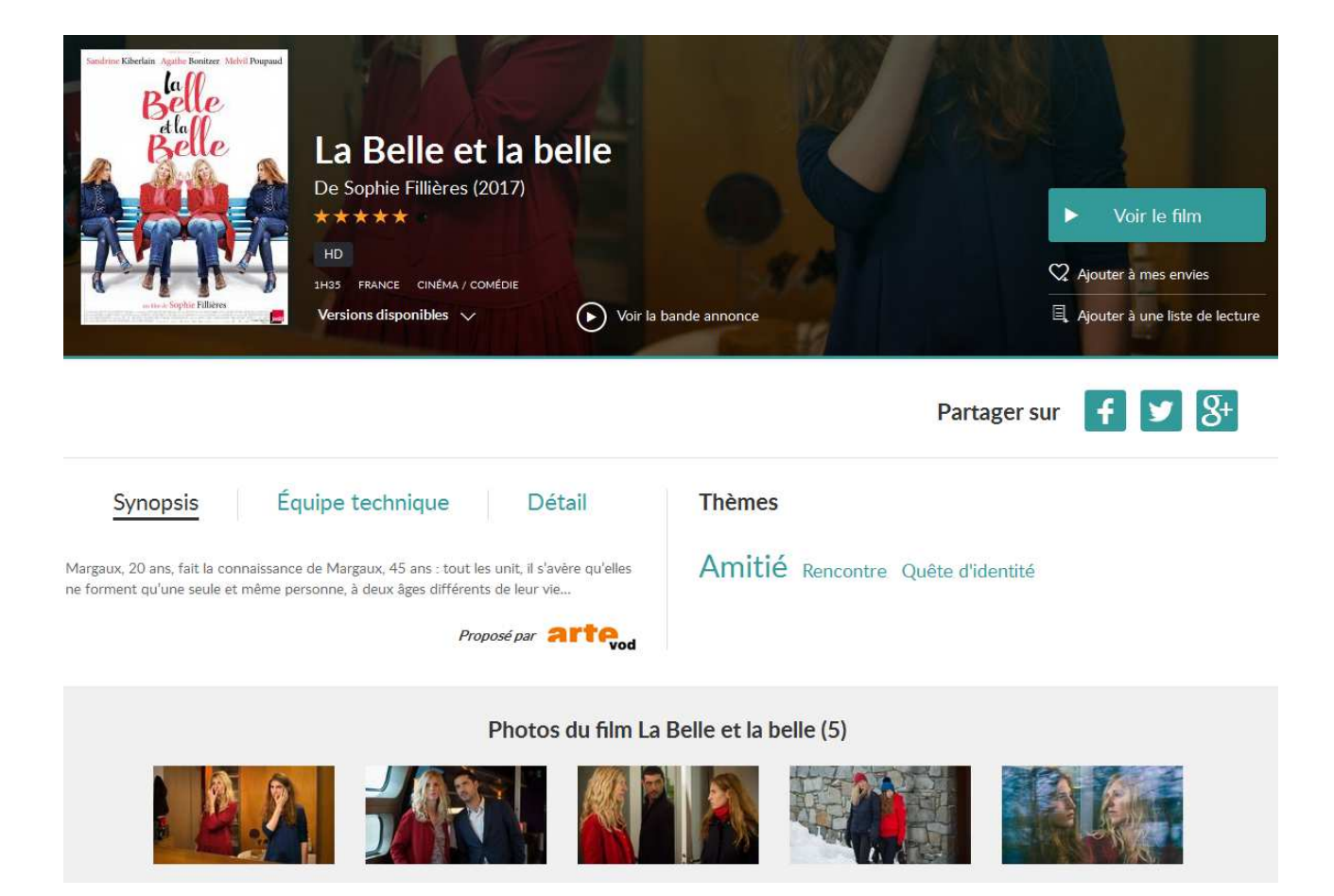

Mais aussi des articles de presse, des bonus vidéo, des avis et des recommandations.

| CRITIQUE<br>Télérama - Louis Guichard :<br>La Belle et la belle<br>"Dans Camille redouble, de Noémie Lvovsky, une<br>femme adulte se retrouvait, soudain, projetée au<br>cœur de son adolescence, un quart de siècle<br>auparavant. Sophie Fillières, diplôm&eac | CRITIQUE<br>Libération<br>La Belle et<br>"Qu'ils soient du côté de<br>répétition, les dialogues o<br>toujours comme un jeu o<br>reconnaît, s | - Marcos Uzal :<br>t la belle<br>l'inversion ou de la<br>de Fillières fonctionnent<br>de miroir, où l'on se | CRITIQUE<br>Les Inrocks -<br>Morain : La E<br>"Un canevas de comédie hig<br>personne se rencontre elle-<br>différents de sa vie – traité<br>de son auteure. Le sixi&egr | Jean-Baptiste<br>Belle et la<br>gh-concept - une<br>même à deux âges<br>avec la subtile palette |
|----------------------------------------------------------------------------------------------------|----------------------------------------------------------------------------------------------------|----------------------------------------------------------------------------------------------------|----------------------------------------------------------------------------------------------------|-------------------------------------------------------------------------------------------------|
| Lire la suite                                                                                                    | Lire la suite 🗦                                                                                                    |                                                                                                    | Lire la suite                                                                                                    |                                                                                                 |
| Votre avis                                                                                                    | Avi                                                                                                    | s (2)<br>Marion Jeanne<br>*****<br>subtil et bien interprété                                                |                                                                                                    | 22 juillet 2018                                                                                 |
|                                                                                                    |                                                                                                    | Signaler un abus                                                                                            |                                                                                                    |                                                                                                 |
|                                                                                                    | at                                                                                                    | Marie-Pierre<br>★★★★★<br>Une subtile quête d'iden                                                           | tité : très touchante.                                                                                                    | 21 juillet 2018                                                                                 |
| Donnez votre avis sur ce film                                                                                                    |                                                                                                    | Signaler un abus                                                                                            |                                                                                                    |                                                                                                 |

## Recommandations (10)

#### Visionner un film

La Médiathèque Numérique vous donne la possibilité de visionner vos programmes soit :

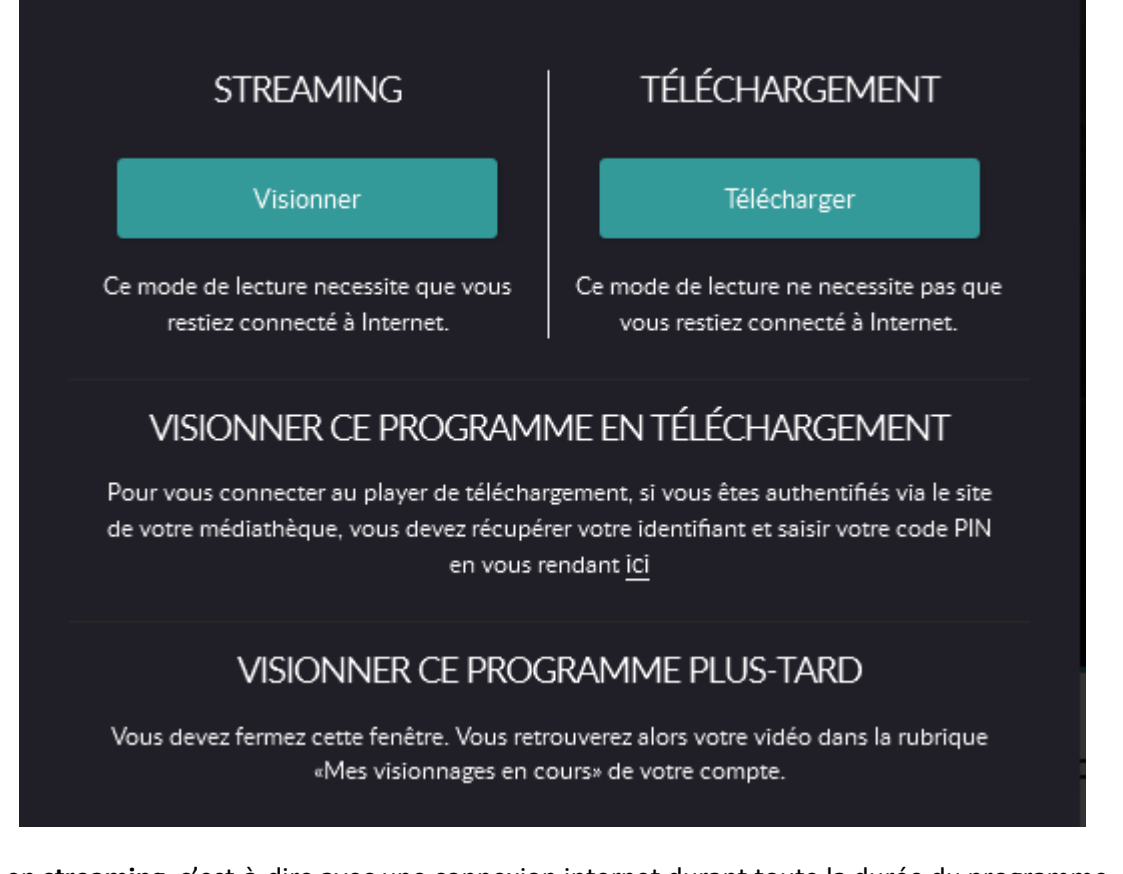

- en **streaming**, c'est-à-dire avec une connexion internet durant toute la durée du programme.
- en téléchargement, c'est-à-dire sans connexion internet, mais nécessitant l'installation préalable de l'application de téléchargement Médiathèque Numérique (Mednum-Offline-Player). Pour vous connecter à l'application et synchroniser les programmes commandés sur la Médiathèque Numérique, vous devez récupérer vos identifiant et code PIN, en vous rendant sur votre profil en haut à droite de votre écran :

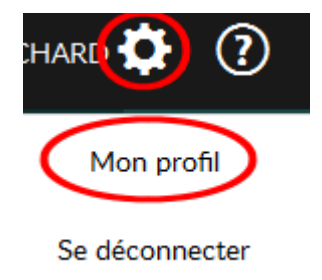

Vous retrouvez ainsi votre identifiant, ainsi que votre code PIN. Si ce dernier n'est pas indiqué, il vous suffit de choisir un code à 4 chiffres, puis de valider :

## Informations complémentaires

*Vous pouvez lire vos vidéos sans connection Internet. Il vous sera alors demandé l'identifiant et le code PIN ci-dessous. Si vous avez oublié votre code PIN ou que vous souhaitez le modifier, saisissez un nouveau code à la place des astérisques.* 

Votre identifiant PIN

Votre code PIN

## Votre abonnement à la newsletter

Recevoir la newsletter médiathèque numérique

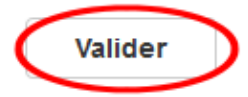

Ouvrez ensuite l'application et saisissez l'identifiant ainsi que le code PIN que vous venez de compléter dans votre profil :

| CONNEXION                                                                        |     |
|----------------------------------------------------------------------------------|-----|
| Merci de renseigner les informations liées à votre comp<br>Médiathèque Numérique | ote |
| Email ou identifiant PIN*                                                        |     |
| Mot de passe ou code PIN*                                                        |     |

Il vous suffit ensuite de cliquer sur le nuage afin de télécharger le film, puis le visionner :

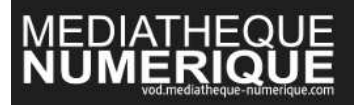

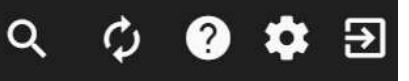

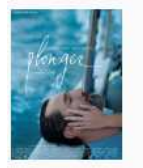

#### Plonger

C'est l'histoire d'un amour total entre César et Paz. Paz, photographe espagnole, nourrit une soif de rencontres, d'expériences et de voyages, alors que César, ex-grand reporter de guerre, souhaite à l'inverse s'extraire du tumulte du monde. Paz est enceinte, cette perspective l'angoisse, l'étouffe. Elle semble...

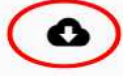

Vous avez **30 jours** après location du film pour le commencer. Une fois que la lecture du programme a débuté, vous avez **48h** pour le visionner.

## **Ressource MUSIQUE**

Pour accéder directement à la ressource musique (une fois connecté au portail des Médiathèques de la

Baie), cliquez sur l'onglet La Baie Numérique puis sur Musique. Vous accédez directement à

#### Accéder à son compte

En cliquant sur MON COMPTE, en haut à droite de la page, vous trouverez :

- vos **coordonnées** (mail, mot de passe, informations personnelles...) que vous pouvez modifier comme vous le souhaitez.
- vos **identifiants de connexion** à l'application mobile.
- la configuration de la **saisie prédictive** de la barre de recherche.

Rechercher un artiste, un album...

Afin d'effectuer une recherche sur **music Me**, plusieurs possibilités s'offrent à vous :

- utiliser la **barre de recherche** en tapant le nom d'un artiste, d'un titre ou d'un album :

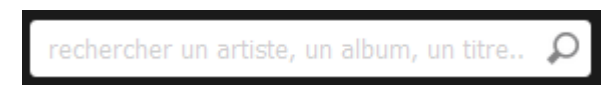

- filtrer par genre musical :

| parcourir les styles | $\odot$ |
|----------------------|---------|
| var. française       | ~       |
| rap, r&b, soul       |         |
| electro, dance       |         |
| pop, rock            |         |
| world                |         |
| B.O.F                |         |
| var. internationale  |         |
| classique            |         |
| jazz, blues          |         |
| reggae               |         |
| hard-rock            |         |
| enfants              |         |
| country              | - 1     |
| ambiance, divers     |         |
|                      | -       |

- naviguer dans les nouveautés ou le top des écoutes, dans les nouveaux albums et les nouveaux titres :

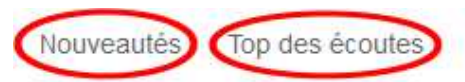

parcourir les styles...

#### Actualités IMANY Liz Julie Andrews Imany Guizmo Sous les jupes des filles. Wouldn't it be loverly music **BIBLIOTHEQUES & MEDIATHEQUES** Nouveaux albums Nouveaux titres Guizmo Doesn't matter (voleur de soleil) Renard Christine & the Queens / Héloïse Letissier 1h10 4:24 Moby Glace vanille Everything was beautiful, and nothing h ... Vanille () 45mn 2:47 Pas du même monde (feat. bigflo & oli) Elams Ce que l'on vit Guizmo / Bigflo & Oli / Nizi 1h09 3:31 Mungo S Hi Fi, Brother Culture Randy (www) Mungo's hi fi meets brother culture Justice / G. Augé / X. de Rosnay / M. Phalen () 1h00 7:34 t.70Steve Jablonsky Comme un ours Skyscraper (original motion picture soun... Alexis Hk / Alexis DJoshkounian mt.musicme.com/mon-compte/mobile/ 2:55 Contenu d'une fiche d'artiste

Sur la fiche d'un artiste, vous trouverez :

- un **résumé** de sa discographie (top des titres, derniers albums, dernières compilations, artistes similaires et biographie :

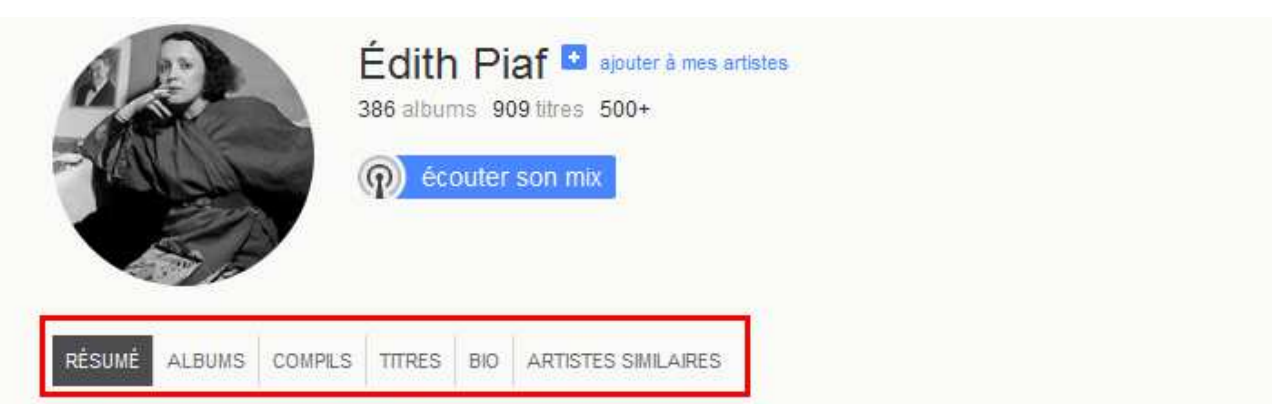

## Top des titres de Édith Piaf

| Sous le ciel de paris | Saga All Stars: Sous le ciel de Paris / 1946 | • 3:34 |
|-----------------------|----------------------------------------------|--------|
| Bravo pour le clown   | La Vie En Rose                               | • 3:08 |
| Padam, padam          | Saga All Stars: La vie en rose / 1935-51     | • 3:16 |
| La valse de l'amour   | Saga All Stars: Sous le ciel de Paris / 1946 | • 2:23 |
| Rien de rien          | Edith Piaf: Essential 10                     | + 2:18 |

#### Tous les titres de Édith Piaf

## Derniers albums de Édith Piaf

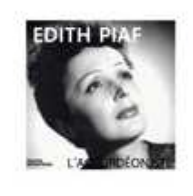

L'accordéoniste Édith Piaf - mai 2017 1 titre - Variété française

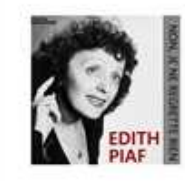

Non, je ne regrette rien Édith Piaf - mai 2017 1 titre - Variété française

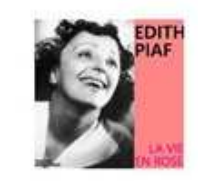

La vie en rose Édith Piaf - mai 2017 1 titre - Variété française

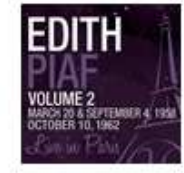

Live in paris, vol. 2 - edith piaf

Édith Piaf - févr. 2014 15 titres - Variété française () 49mn

Tous les albums de Édith Piaf

Dernières compilations de Édith Piaf

- la liste de ses albums ;
- ses compilations ;
- ses titres classés par albums ;

- sa **biographie**;
- les artistes similaires.

#### **Ecouter une musique**

Il vous est possible d'écouter MusicMe depuis un ordinateur, en lançant la musique sur le lecteur :

| Album <u>Saga all stars: la vie en rose /</u><br><u>1935-51</u> |           |             |    |  |  |  |
|-----------------------------------------------------------------|-----------|-------------|----|--|--|--|
| édith Piaf<br>Padam, padam                                      |           |             |    |  |  |  |
|                                                                 |           |             | -; |  |  |  |
|                                                                 |           |             |    |  |  |  |
| EN COURS                                                        | PLAYLISTS | SIMILAIRE A | -  |  |  |  |

Vous pouvez également installer l'**application** sur votre tablette ou smartphone. Pour cela il vous suffit d'aller sur votre compte, de cliquer sur « Appli Mobile » puis de créer votre identifiant ainsi que votre mot de passe :

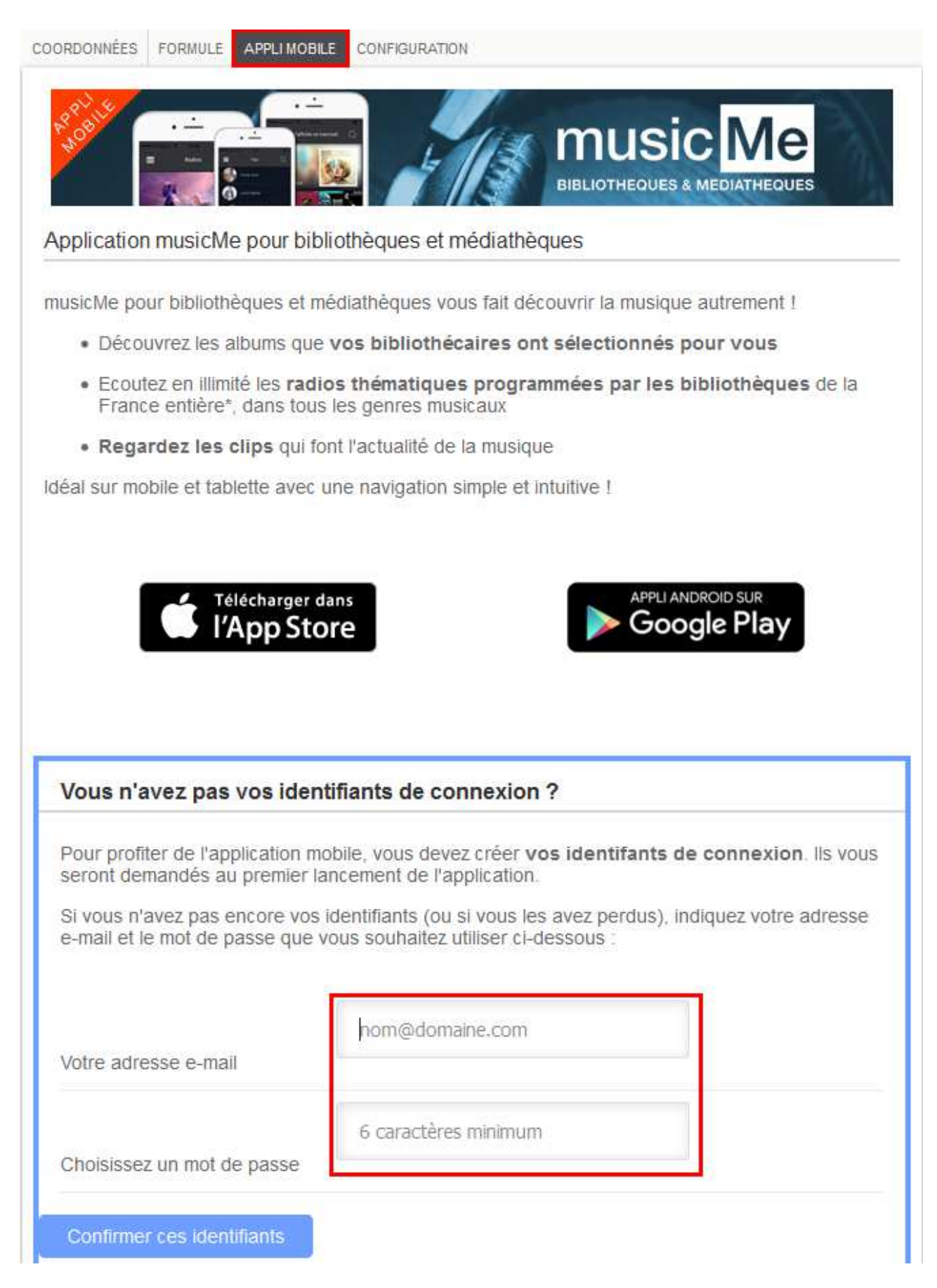

Vous pouvez ensuite télécharger gratuitement l'application « Music Me pour bibliothèques » :

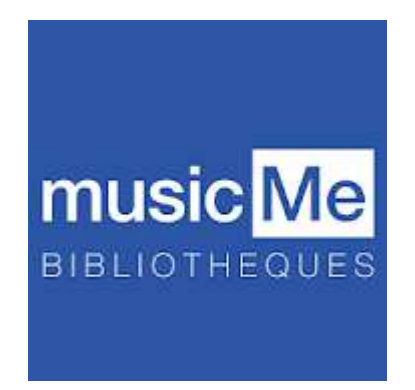

Afin de vous connecter il ne vous reste plus qu'à entrer vos identifiants précédemment créés.

#### Ecouter une radio ou un mix

Il vous est possible d'écouter des webradios thématiques ou des mix d'artistes, en cliquant sur « radios » :

| en partenariat avec<br>music <mark>Me</mark> | MUSIQUE RADIOS                | reche         | ercher un artiste, ur | ı album, un titr | e., <b>O</b>      |
|----------------------------------------------|-------------------------------|---------------|-----------------------|------------------|-------------------|
| Ressource                                    | PRESSE                        |               |                       |                  |                   |
| Pour accéder directe                         | ement à la ressource presse ( | une fois conn | ecté au portail c     | les Médiathè     | ques de la Baie), |
| cliquez sur l'onglet                         | La Baie Numérique             | <br>puis sur  | Presse . vo           | us accédez       | directement à     |
| pressre                                      | eader                         |               |                       |                  |                   |
| Accéder à la                                 | a presse                      |               |                       |                  |                   |

Pour accéder aux ressources presse de Pressreader, cliquez sur Accédez au kiosque qui apparait dans la fenêtre pop-up. Si aucune fenêtre n'apparait lorsque vous arrivez sur Pressreader, il vous suffit de

cliquer sur la petite tasse verte  $\widehat{\mathbf{e}}$  qui apparait en haut à gauche de votre écran.

Une sélection de magazines vous est proposée en page d'accueil.

#### Rechercher un magazine

Deux possibilités s'offrent à vous pour rechercher une ressource :

- utiliser la barre de recherche en haut à droite et y noter un titre ou un mot-clé :

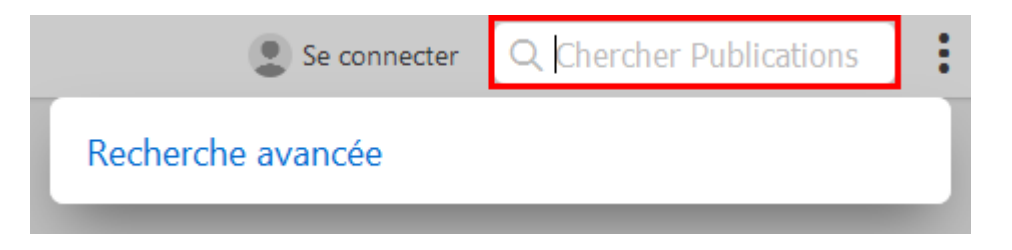

De part ce biais, il vous est également possible d'utiliser la **recherche avancée** : vous pouvez alors saisir un titre ou un mot-clé, choisir la langue de publication, l'auteur ou la date de publication. Il vous suffit ensuite de cliquer sur « Recherche » pour lancer la recherche :

| Annuler           | Recherche avancée                | Recherche         |
|-------------------|----------------------------------|-------------------|
| Saisir un mot-cle | é ou une phrase entre guillemets |                   |
| Langues           | Tou                              | tes les langues > |
| Titres            |                                  | Tous les titres > |
| Auteur            |                                  | Entrer un auteur  |
| Date              | 3                                | derniers jours >  |

- la seconde possibilité consiste en l'utilisation des **filtres de recherche** présent à gauche de votre écran :

| Pays             |                   | $\sim$ |
|------------------|-------------------|--------|
| 19 <b>1</b> 1    | International     | 12     |
|                  | Albanie           | 9      |
| C                | Algérie           | 6      |
| â                | Angola            | 7      |
| •                | Argentine         | 76     |
|                  | Arménie           | 1      |
| AR<br>AR         | Australie         | 401    |
|                  | Autriche          | 55     |
| 0                | Azerbaïdjan       | 3      |
|                  | Bahreïn           | 15     |
|                  | Bangladesh        | 1      |
| <mark>.</mark> ₩ | Barbade           | 3      |
|                  | Biélorussie       | 38     |
|                  | Belgique          | 12     |
|                  | Bénin             | 1      |
| Lang             | ues               | ~      |
| Caté             | gories            | ~      |
| Туре             | s de publications | $\sim$ |

Il vous est ainsi possible de filtrer votre recherche par **pays**, par **langue**, par **catégorie** (animaux, automobile, mode...) ou par **type de publication** (magazines ou journaux).

## Se créer un compte personnalisé

Si vous le souhaitez, il vous est possible de vous créer un compte personnalisé vous permettant de garder en mémoire vos lectures, de communiquer et partager avec une communauté de lecteurs, d'organiser et

enregistrer vos critères de tri et de vue... Pour cela, cliquer sur Se connecter l'écran. Une fenêtre s'affiche. Cliquez ensuite sur « **Nouvel utilisateur ? Enregistrez-vous maintenant** » :

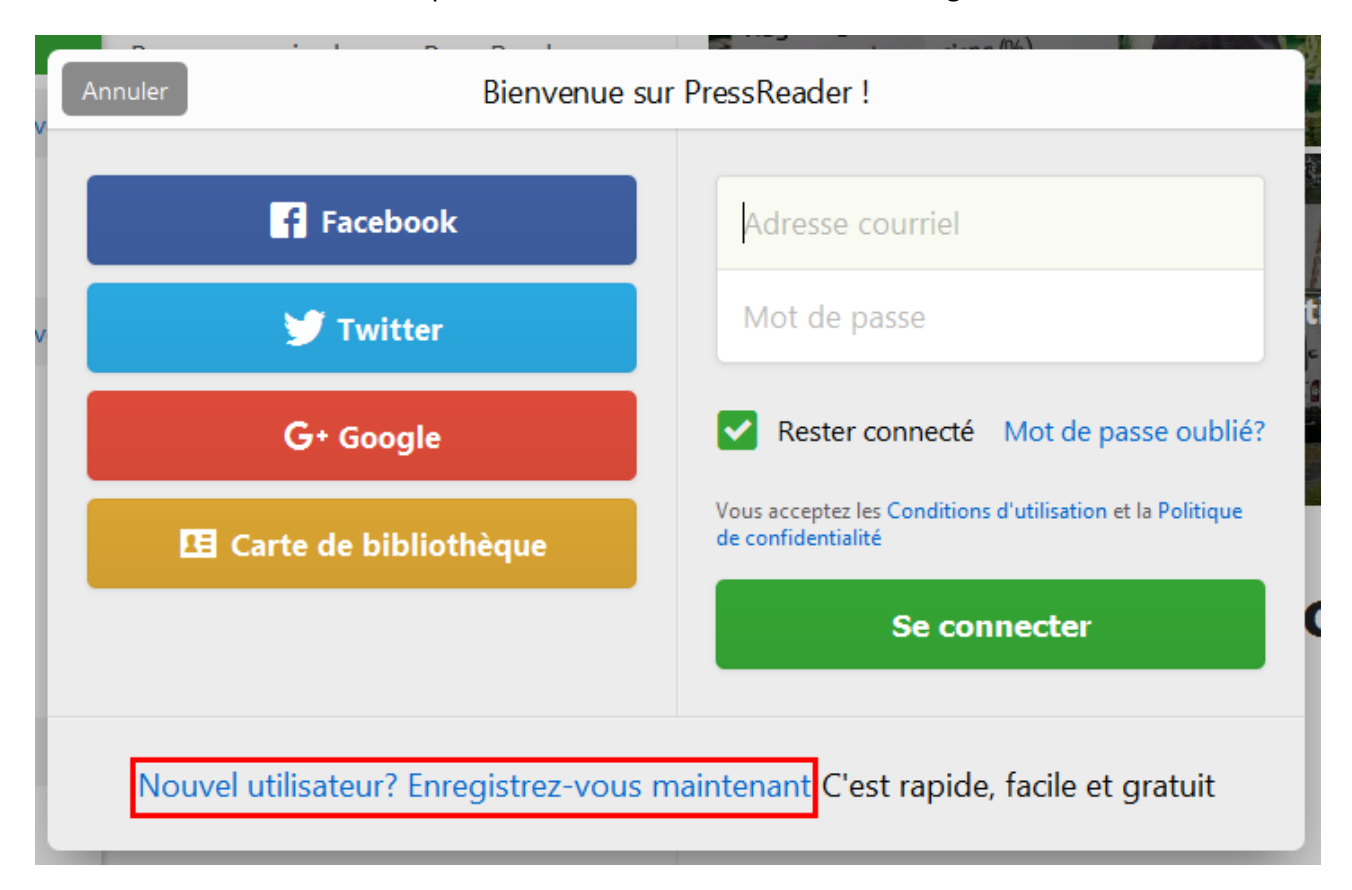

**Remplissez ensuite les informations nécessaires à l'inscription** (adresse courriel, mot de passe, nom et prénom). Attention à ne pas modifier la Channel Name qui permet de faire le lien avec notre portail. Cliquez ensuite sur « **Create my account** ».

# Veuillez compléter cette dernière étape d'inscription pour accéder à plus de contenu

| Adresse courriel                                                                 |                                                                                                    |
|----------------------------------------------------------------------------------|----------------------------------------------------------------------------------------------------|
| Mot de passe                                                                     |                                                                                                    |
| Prénom                                                                           | Nom                                                                                                    |
| Readers get their own PressRead<br>favorites. Remember, your chan                | ler channel. That's your place to share stories and save your nel is always public.                                                |
| Channel Name                                                                     | NewChannel5407404                                                                                                    |
| Autoriser les e-mails                                                            |                                                                                                    |
| Transmettez-moi of promotionnelles<br>Je souhaite rester au sondages et concours | des e-mails sur les nouveautés et les offres<br>courant des actualités, des offres spéciales, des<br>s lancés par PressReader.com. |
| Oui, je souhaite recev<br>(exemple: alertes de p                                 | es e-mails de services importants.<br>oir les e-mails de compte et de service PressReader<br>publication, alertes mes sujets).     |
| By registering for a PressReader                                                 | r account, you agree to the Terms of Use and the Privacy Policy                                                                    |
|                                                                                  | Create my account                                                                                                    |
| I don't wan<br>Without an account                                                | <b>No, thanks.</b><br>It the awesome bonus account features.<br>It, you can still read PressReader's entire catalog.               |
| Vous disposez                                                                    | déjà d'un compte? Identifiez vous                                                                                                  |

Votre compte est prêt, il vous suffira ensuite d'entrer votre mail et mot de passe pour vous connecter à votre espace personnel.

#### La lecture de la presse

Une fois que vous avez sélectionné un magazine ou journal que vous souhaitez consulter, vous pouvez adapter sa mise en page, choisir la date du numéro souhaité, naviguer dans la publication, imprimer le texte, l'écouter, le partager, l'ajouter à vos publications pour le lire plus tard...

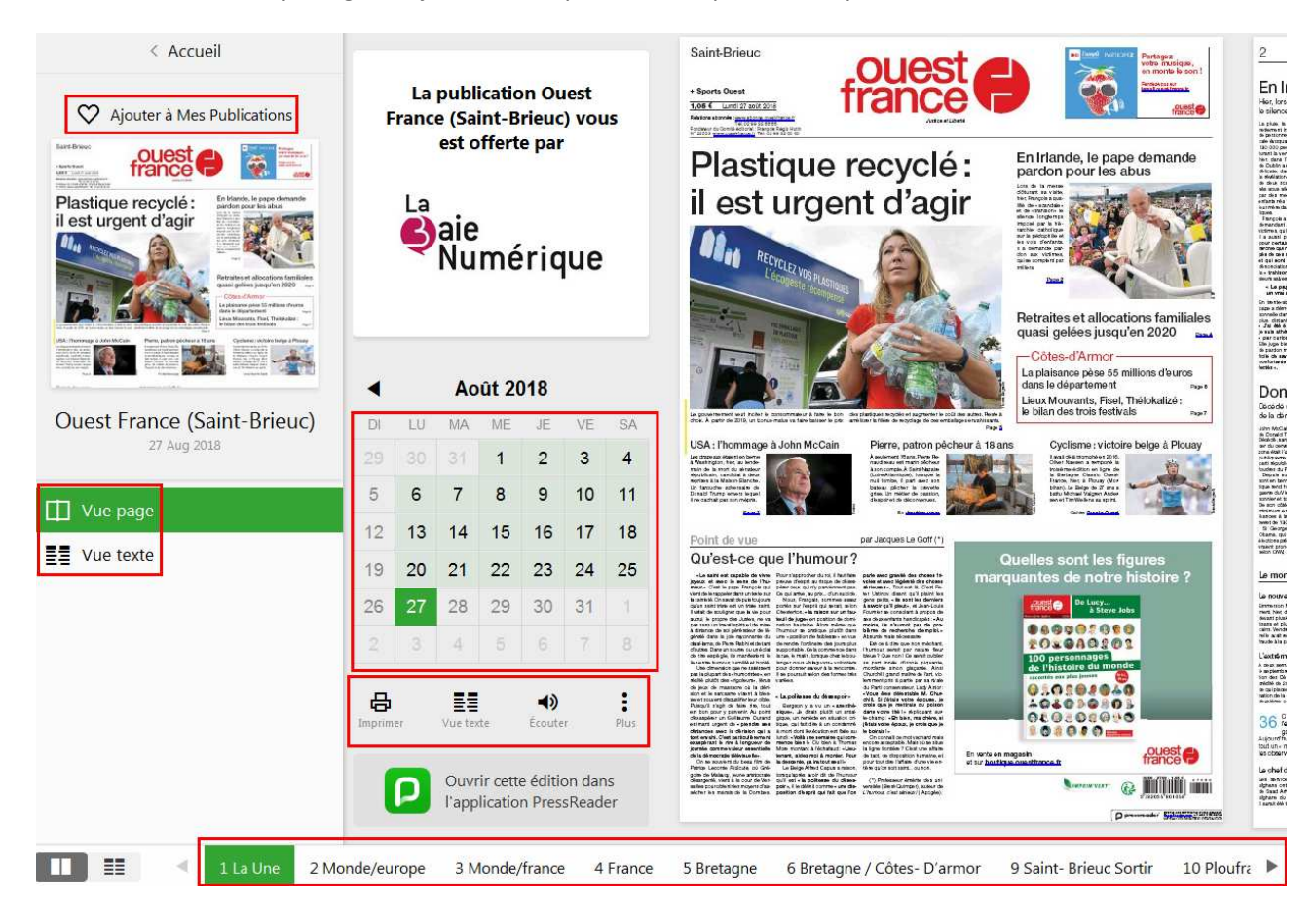

## **Ressource AUTOFORMATION**

Pour accéder directement à la ressource autoformation (une fois connecté au portail des Médiathèques de

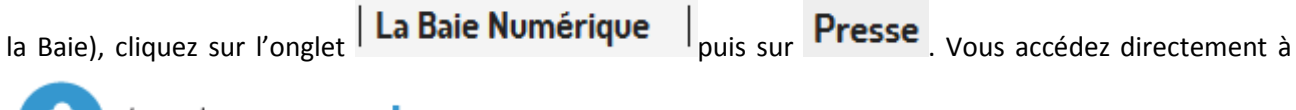

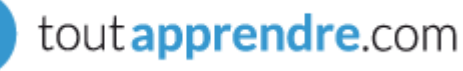

#### Accéder à un cours

Pour rechercher et accéder à un cours d'autoformation, deux possibilités s'offrent à vous :

- utiliser la barre de recherche et y noter un mot-clé :

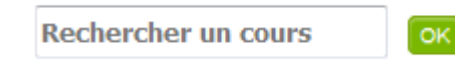

- cocher le type de cours qui vous intéresse dans la colonne de gauche :

| Soutien Scolaire (21)           |
|---------------------------------|
| 🗹 CP (1)                        |
| 🗹 CE1 (1)                       |
| CE2 (1)                         |
| 🗹 CM1 (1)                       |
| 🗹 CM2 (1)                       |
| 🗹 6ème (1)                      |
| 🗹 5ème (1)                      |
| 🗹 4ème (1)                      |
| 🗹 3ème (1)                      |
| 🗹 2nd (1)                       |
| 🗹 1ère (4)                      |
| 🗹 Terminale (4)                 |
| CAP (1)                         |
| 🖾 BEP (1)                       |
| 📝 BAC PRO (1)                   |
| Bureautique (89)                |
| Bases de données / Access (8)   |
| Développement Web / Mobile (1)  |
| Initiation à l'informatique (1) |
| Internet (1)                    |
| Messagerie / Outlook (8)        |
| OpenOffice (1)                  |
| Présentation / Powerpoint (9)   |
| Programmation (1)               |
| Suite bureautique (1)           |
| Système d'exploitation (15)     |
| Tableur / Excel (14)            |
| Traitement de texte / Word (14) |
| Travail collaboratif (14)       |
| Code & Permis (3)               |
| 🔲 Code & Permis (3)             |
| Développement personnel (87)    |

Une fois votre recherche effectuée, une **liste de cours** vous est proposée, avec quelques **informations descriptives** (la durée du cours, la compatibilité avec votre système d'exploitation...) :

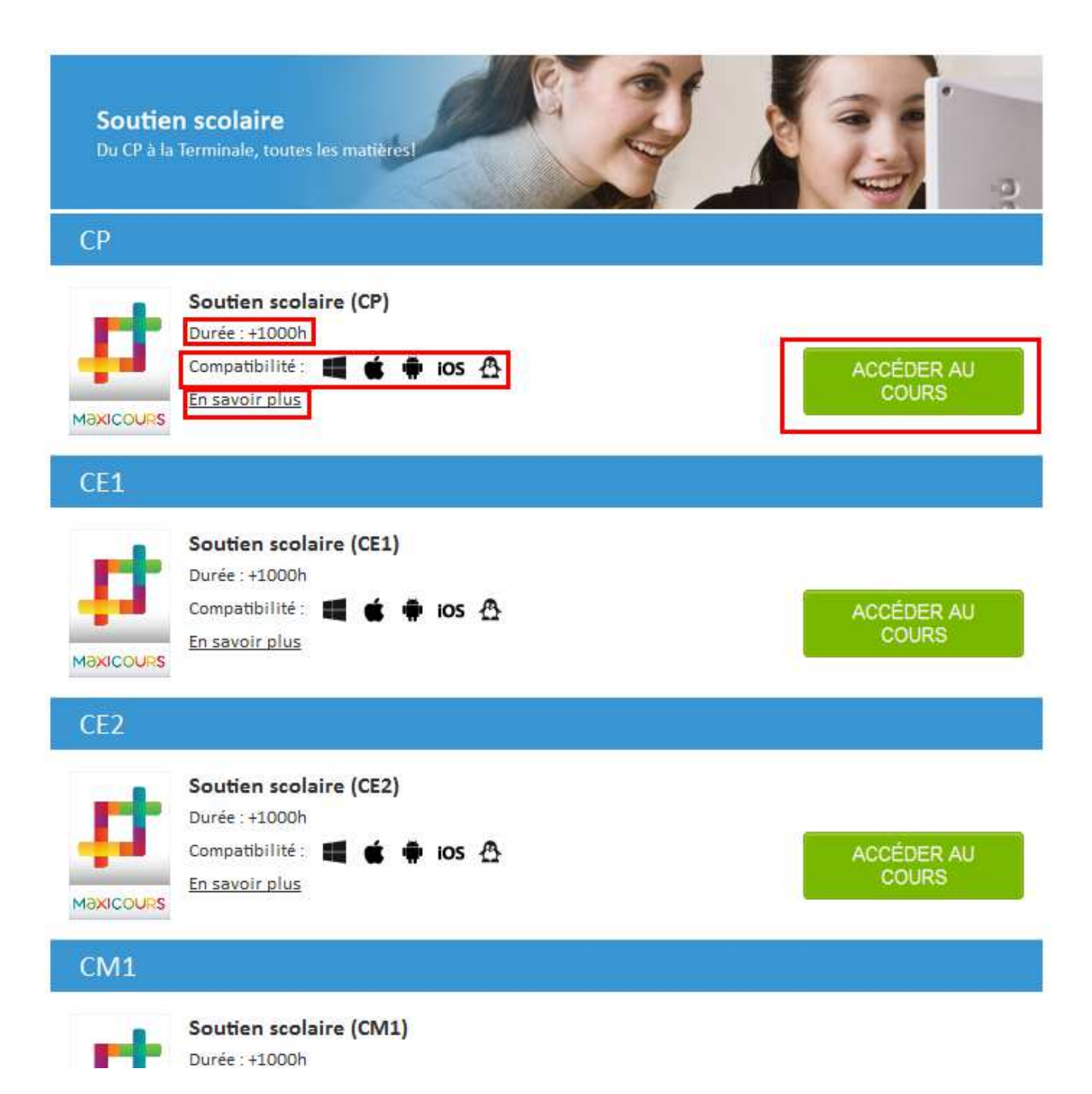

En cliquant sur « En savoir plus », vous accédez à une description très détaillée du cours :

#### Présentation du cours

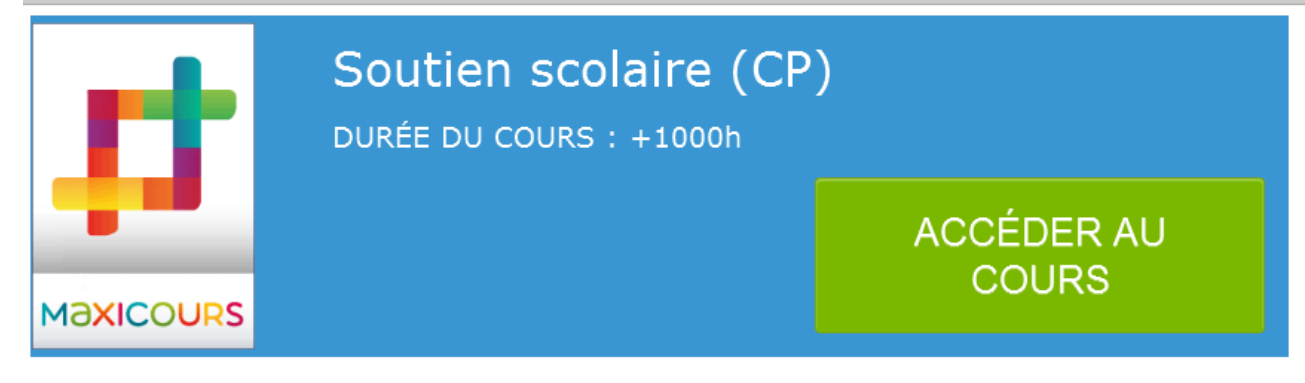

#### Descriptif du cours

#### La classe de CP

Apprendre à lire, à écrire, à compter : l'année de CP est ambitieuse, car c'est l'année des apprentissages fondamentaux.

Pour accompagner votre enfant dès le début de sa scolarité, nous avons conçu des fiches de révisions et des exercices dans toutes les matières. Et parce que réviser des notions n'est pas facile pour un enfant qui est en train d'apprendre à lire, nous avons prévu des fiches sonorisées phrase à phrase, ainsi que des vidéos pour faciliter l'apprentissage avec dynamisme.

#### **Mathématiques**

LA solution aux problèmes de Maths de votre enfant. 54 cours 398 exercices

#### Français

Nous nous engageons à accompagner votre enfant de CP en français grâce à l'ensemble de nos ressources pédagogiques qui y sont consacrées.

70 cours 946 exercices 13 vidéos interactives

#### Découvrir le monde

LA solution pour accompagner votre enfant durant sa scolarité. 51 cours 482 exercices

#### Anglais

Des ressources en Anglais en classe de CP pour accompagner efficacement votre enfant dans cette matière. 28 cours 27 cours vidéo

#### Education civique

Pour faire évoluer votre enfant dans sa concention du monde qui l'entoure

Une fois que vous avez choisi le cours que vous souhaitez suivre, il vous suffit de cliquer sur

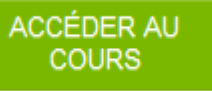

#### Accéder à ses cours suivis

Afin de retrouver facilement un cours que vous avez débuté, il vous suffit de cliquer sur **MES COURS SUIVIS** en haut à droite de votre écran. Vous accèderez alors à la liste des cours que vous avez commencés.

×

#### Mes cours suivis

| COURS                             | CATALOGUE                  | CONNEXIONS |
|-----------------------------------|----------------------------|------------|
| Italien - EuroTalk initiation 1/2 | Langues étrangères - Monde | 2          |

#### **Ressource JEUNESSE**

Pour accéder directement à la ressource jeunesse (une fois connecté au portail des Médiathèques de la

Baie), cliquez sur l'onglet La Baie Numérique puis sur Jeunesse . Vous accédez directement à

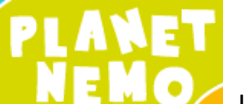

pour les enfants.

## **Ressource BANDE-DESSINEE**

Pour accéder directement à la ressource bande-dessinée (une fois connecté au portail des Médiathèques

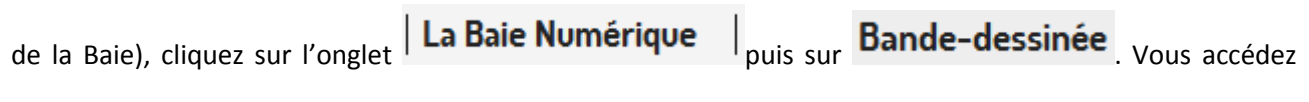

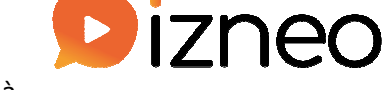

directement à

#### Rechercher une bande-dessinée

Pour rechercher une bande-dessinée, deux possibilités s'offrent à vous :

- utiliser la **barre de recherche** :

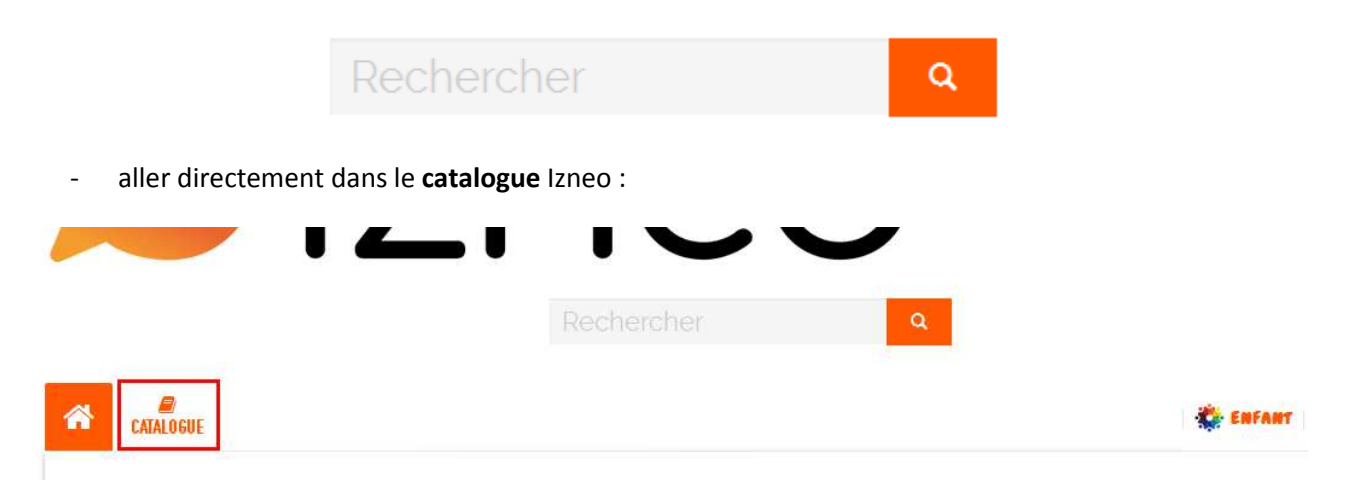

Une fois dans le catalogue, il vous est possible de filtrer votre recherche, par âge ou par genre :

| nres                 |                      |                         |                      | Age         |
|----------------------|----------------------|-------------------------|----------------------|-------------|
| ACTION ET MYSTERES   | FRANCO-BELGE (S)     | ( MANGA (81)            | 🕻 SPORT (119)        | Tout public |
| ( AFIAPTATION (135)  | KEROIC FANTASY (507) | ( MARINES (1)           | 🜔 SUPER-HÉROS (100)  |             |
| ( AVENTURE (2901)    | 🗶 HISTORIOUE (1010)  | C PARODIE (33)          | THRILLER / POLAR     |             |
| CHRONIQUE SOCIALE    | ( HORREUR (103)      | POUR LES FILLES (1)     | TRANCHE DE VIE (356) |             |
| (205)                | ( HUMOUR (3335)      | ROMAN GRAPHIOUE         | VOYAGES / EXOTISME   |             |
| COMICS ET NOVELS (2) | ( JEUNESSE (8)       | ROMANCE (160)           | (47)                 |             |
| DOCUMENTAIRE /       | LIVRE-ENFANTS (4)    | ( SCIENCE-FICTION (877) | VESTERN (352)        |             |
|                      | 🜔 MAGAZINES (602)    |                         |                      |             |
|                      |                      | Concentre (112)         |                      |             |
| ESOTÉRISME (865)     |                      |                         |                      |             |

Un **espace enfant sécurisé** est par ailleurs accessible depuis l'onglet votre écran.

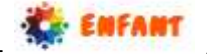

en haut à droite de

## LIVRES NUMERIQUES

Pour accéder directement à l'offre de livres numériques (une fois connecté au portail des Médiathèques de

la Baie), cliquez sur l'onglet **La Baie Numérique** puis sur **Livres numériques**. Vous accédez directement au catalogue de livres numériques proposés par les Médiathèques de la Baie. Ces livres peuvent être téléchargés sur **liseuses, tablettes, smartphones et ordinateurs**.

## Etape 1 : avoir le matériel approprié au chargement des livres numériques

- 1. Télécharger le logiciel de lecture approprié :
- Ordinateur : télécharger Adobe Digital Editions : <u>https://www.adobe.com/fr/solutions/ebook/digital-editions/download.html</u>
- Liseuse : les liseuses ont un logiciel de lecture intégré, mais il faut télécharger Adobe Digital Editions (et Reader for PC pour les liseuses Sony) sur votre ordinateur.
- Tablette ou smartphone : télécharger Adobe Digital Editions ou Bluefire Reader depuis la boutique d'applications (Play Store sous Android, Apple Store sous iOS, Store sous Windows).
- 2. Créer un compte Adobe ID :

https://accounts.adobe.com/browser/index?promoid=KRUVI, cliquer sur « Obtenir un Adobe ID ».

#### 3. Renseigner le compte dans votre logiciel de lecture :

Ordinateur : compléter les informations ID Adobe et mot de passe, dans Adobe Digital Editions :
 « Aide » → « Autoriser l'ordinateur ».

- Liseuse : sur l'ordinateur, dans Adobe Digital Editions, compléter les informations ID Adobe et mot de passe : « Aide » → « Autoriser l'ordinateur ». Brancher la liseuse à l'ordinateur, l'autorisation de la liseuse se fait automatiquement (sauf pour les liseuses Sony : autoriser la liseuse dans la partie Reader for PC/MAC : « Info » → « Autoriser »).
- Tablette ou smartphone : dans Adobe Digital Editions ou Bluefire Reader, compléter les informations ID et mot de passe : « Aide » → « Autoriser.

#### Etape 2 : emprunter un livre numérique

Une fois que vous vous êtes identifié sur le site des Médiathèques de la Baie et que vous avez choisi le livre numérique de votre choix, cliquez sur le bouton « Emprunter ».

#### Etape 3 : télécharger le livre numérique emprunté

Cliquez sur le lien de téléchargement dans votre compte ne ligne, onglet « Prêts - Réservations ».

#### Etape 4 : consulter le livre numérique emprunté

#### 1. Ordinateur :

Ouvrir Adobe Digital Editions, sélectionner le livre numérique dans la bibliothèque.

Si le livre n'apparaît pas dans la bibliothèque d'Adobe Digital Editions : faire un clic droit sur le fichier .acsm (Adobe Content Server Message) qui a été téléchargé et choisir Ouvrir avec Adobe Digital Editions.

#### 2. Liseuse

- Relier la liseuse à un ordinateur, autorisez-la en répondant « oui » à la question « voulez-vous que l'ordinateur reconnaisse cet appareil ? »
- Sur l'ordinateur, dans Adobe Digital Editions : cliquer sur le livre numérique, aller dans : Fichier →
   Afficher dans l'explorateur, pour connaitre l'emplacement du fichier .epub sur l'ordinateur.
- Sur l'ordinateur, dans les dossiers : copier le fichier .epub, le coller dans le dossier de la liseuse.
- Débrancher la liseuse de l'ordinateur.
- Sur la liseuse, sélectionner le livre numérique dans la bibliothèque.

#### 3. Tablette ou smartphone

Ouvrir Adobe Digital Editions ou Bluefire Reader, sélectionner le livre numérique dans la bibliothèque.

#### Etape 5 : Délai de consultation des livres numériques et restitution

Le délai de consultation des livres numériques dépend de l'éditeur. Il est souvent de 21 jours. Au-delà de ce délai, le livre ne sera plus consultable.

Pour restituer un livre numérique de façon anticipée, aller dans Adobe Digital Editions (la restitution anticipée n'est pas possible dans Bluefire Reader) : clic droit sur le livre, choisir « Restituer l'élément emprunté », « Restituer ». Le livre disparaitra de votre compte des Médiathèques de la Baie le lendemain.